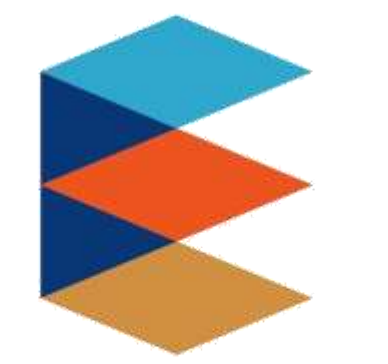

臺北市政府教育局 DEPARTMENT OF EDUCATION TAIPEL CITY GOVERNMENT

# 臺北市高中職 學生學習歷程檔案系統

教師多重身份認證學生學習成果說明

https://e-portfolio.cooc.tp.edu.tw/

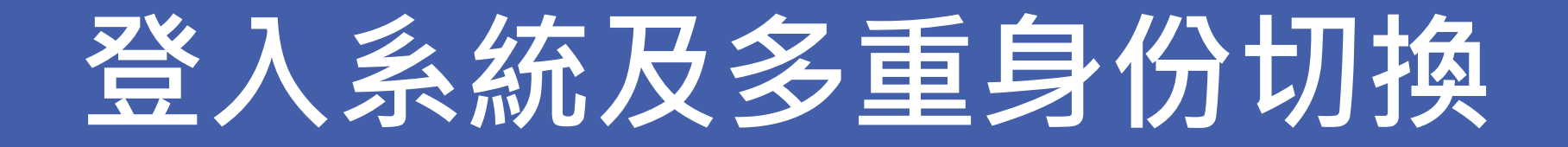

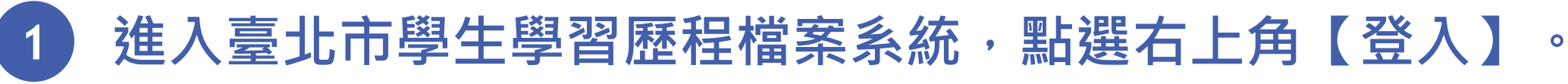

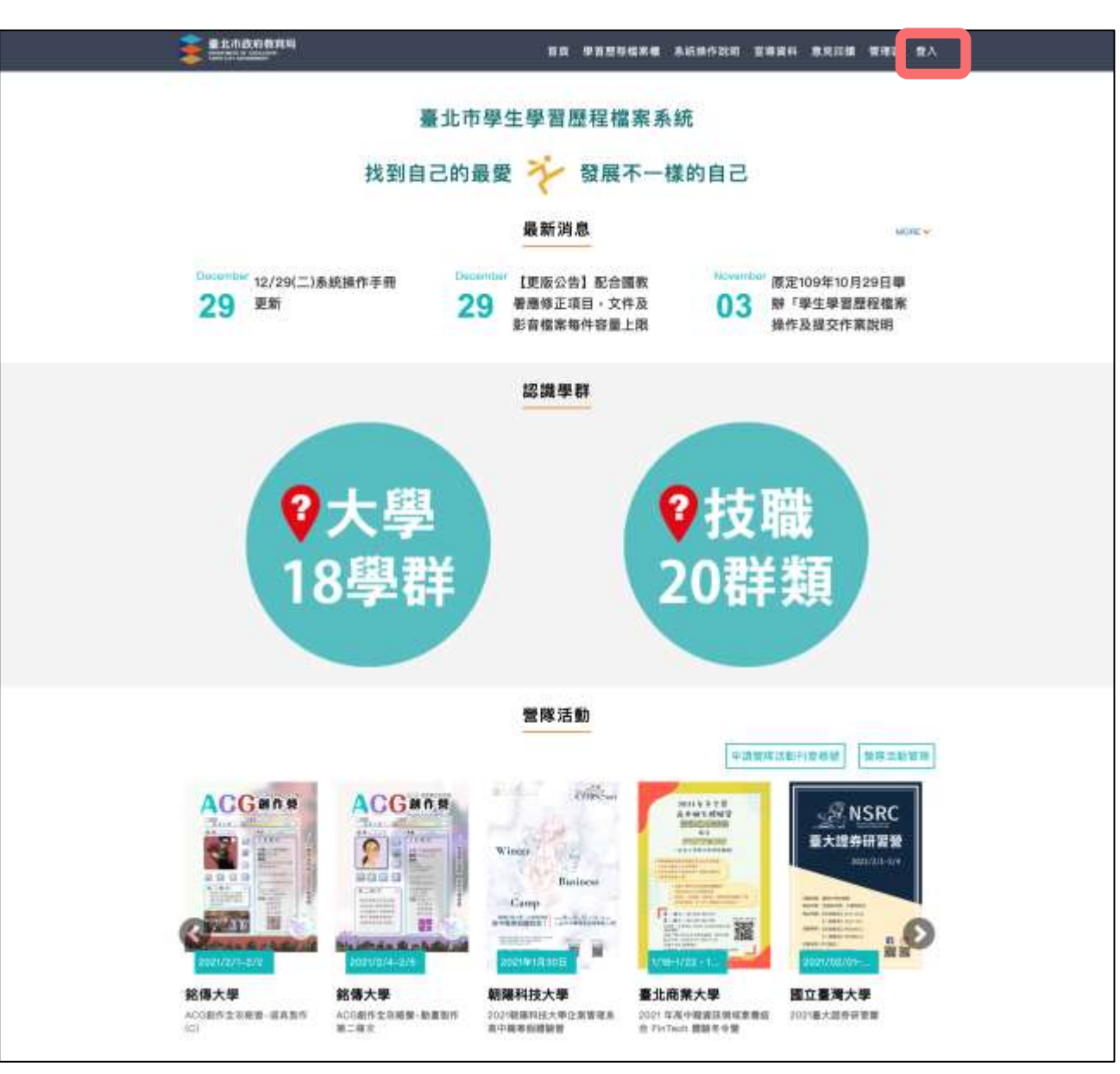

2

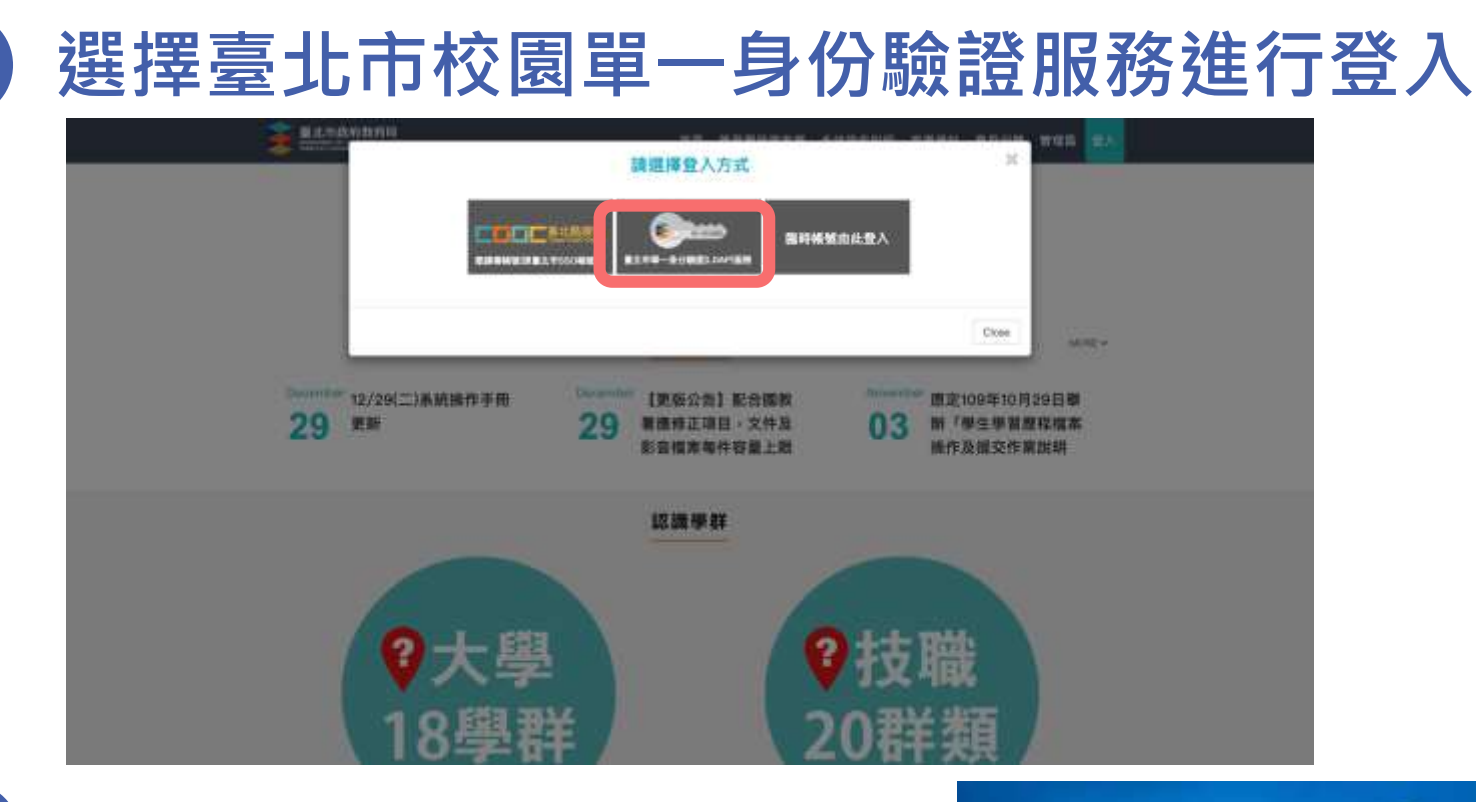

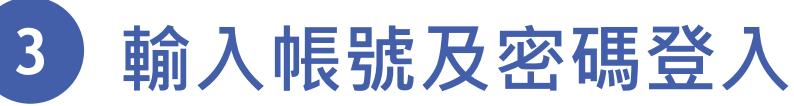

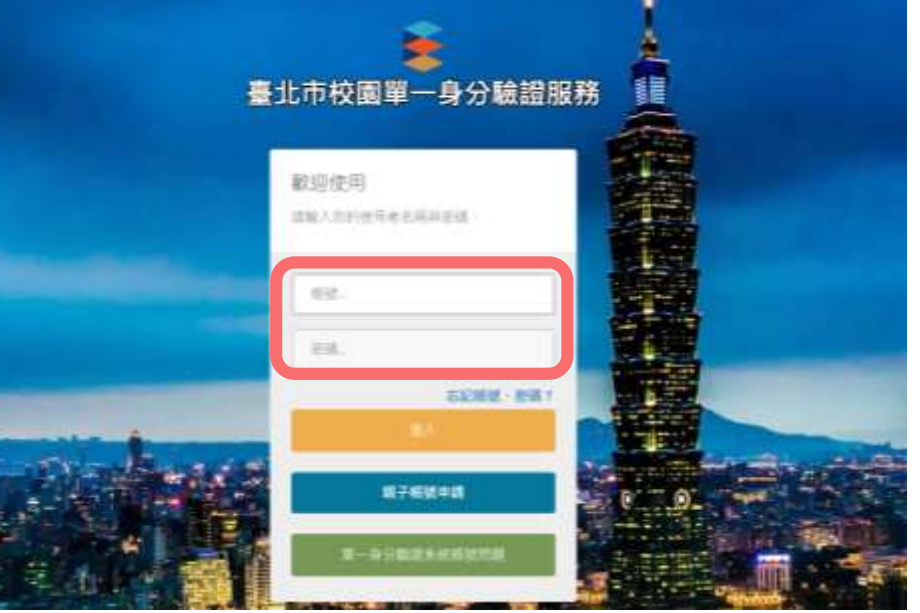

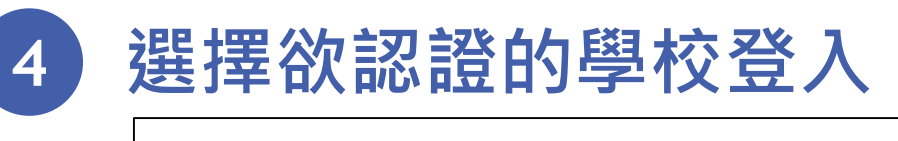

| - |                     |
|---|---------------------|
|   | 333301.市立和平高中 高中 教師 |
|   | 313302.市立中斋高中 高中 教師 |
|   | 323302.市立永春高中 高中 教師 |
| _ | 313301.市立西松高中 高中 教師 |

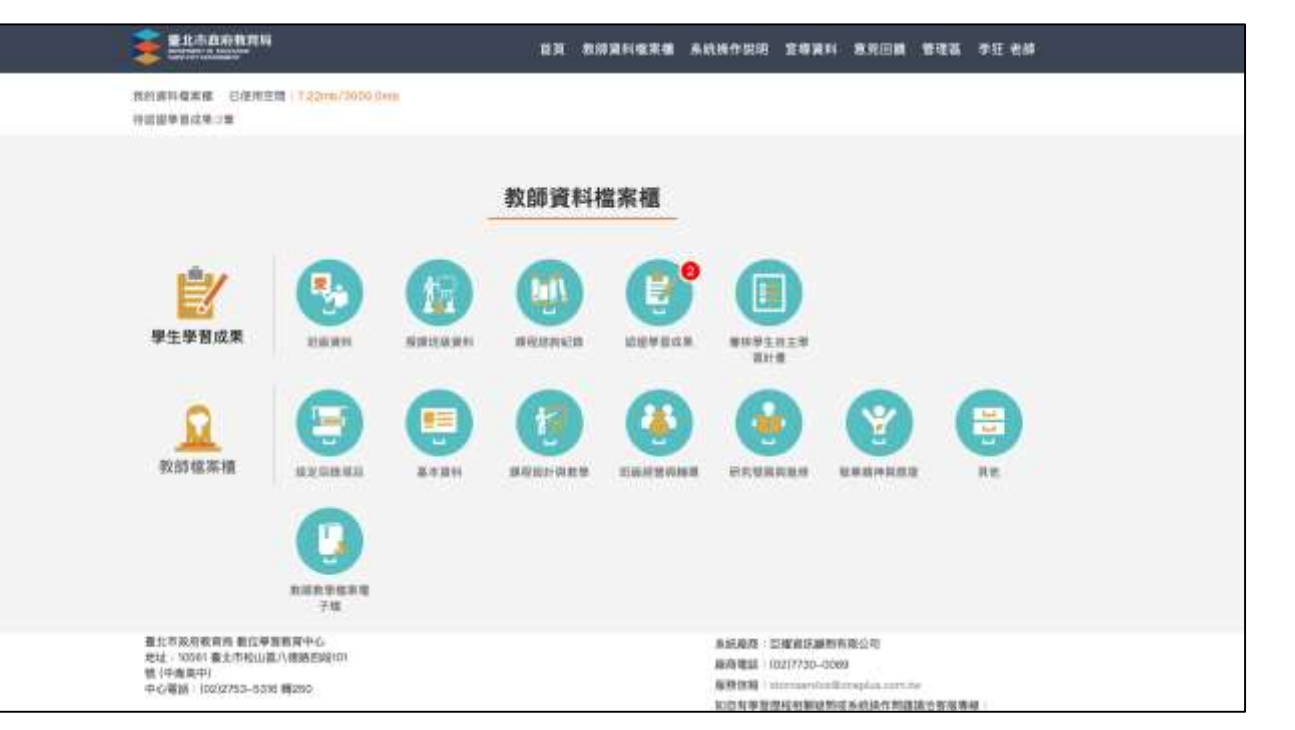

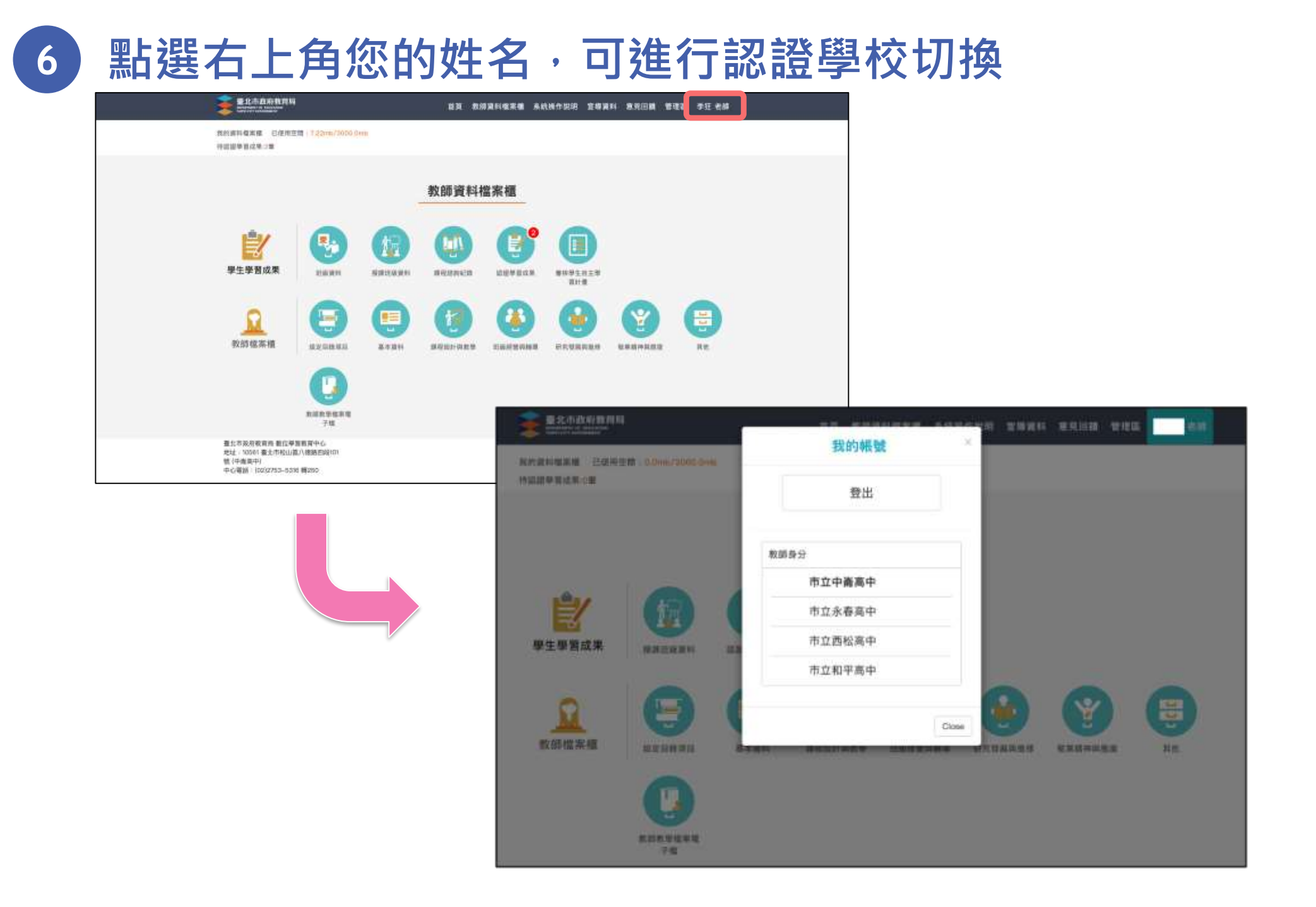

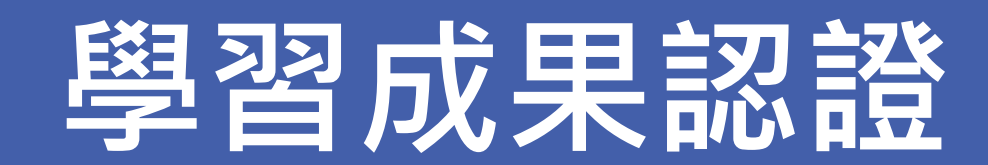

### 1 如教師有未認證學習成果,登入後即跳出訊息提醒。

| <b>*************************************</b> |  |
|----------------------------------------------|--|
| REALIZED TRANSMENT TRANSMENT                 |  |
| 教師資料檔案權                                      |  |
|                                              |  |
| LEGENER CO LEGENER VIENNER VIENNER VIENNER   |  |
| CO<br>REPORT                                 |  |
|                                              |  |

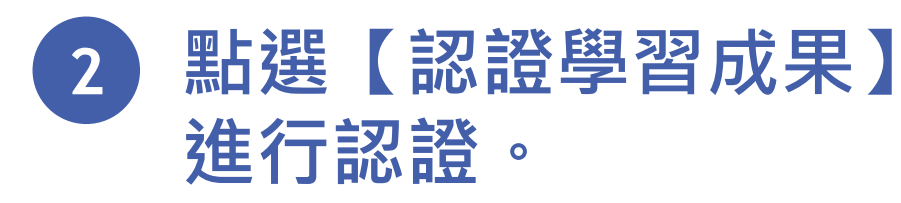

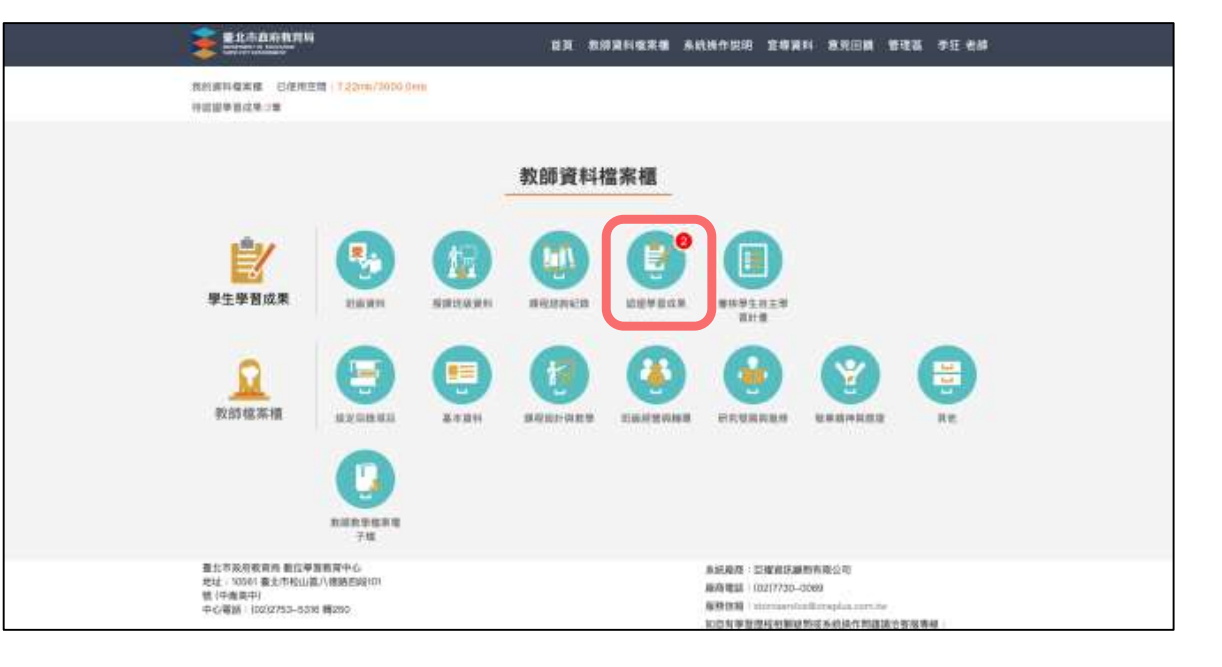

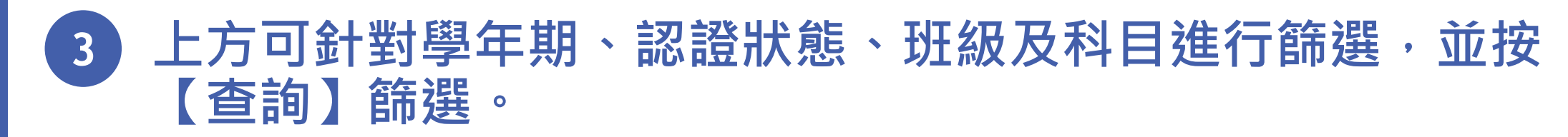

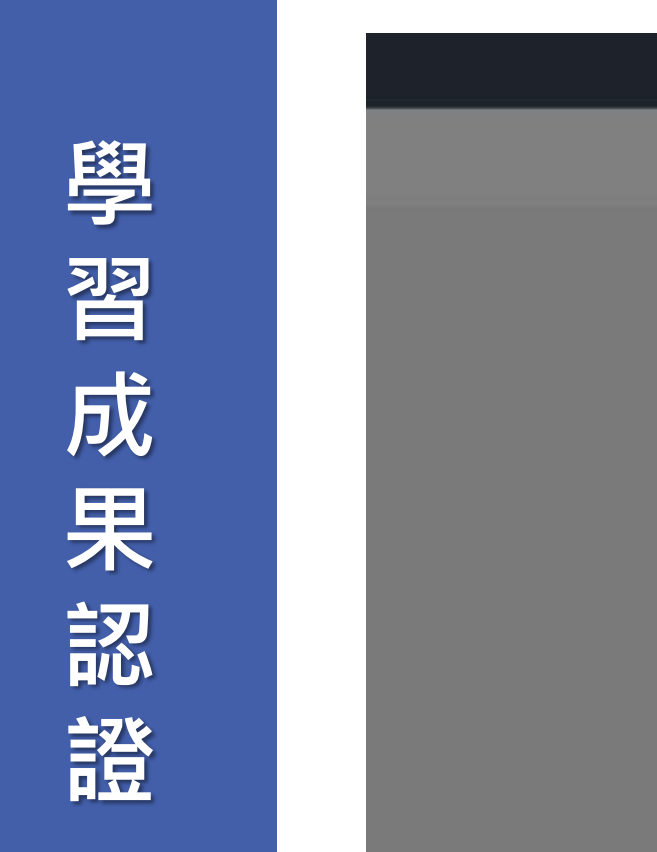

| 特茲證學習成業:                           | 認                                                                             | 證學習成果                              | 2                   |
|------------------------------------|-------------------------------------------------------------------------------|------------------------------------|---------------------|
|                                    | 學年度 >                                                                         | 夢斑 ~ 待詰盤 ~                         | 查询                  |
|                                    |                                                                               | 料目 ~                               |                     |
| ¢                                  | 全部發佈:0 週政                                                                     | 1091開放認證日 2020/10/01 00<br>期:      | 時~2021/01/31<br>00時 |
| 學生學習用                              | 學年度: 109<br>科目名稱: 國文三下<br>認證狀態:<br>送出日期: 109/12/31 13:54:19<br>文件檔案: 檢授檔案(已语) | 學期: 1<br>學生: 三年一班 29號 王大明<br>認證日期: | 請注意學校開放認證時間         |
| 教師檔案                               | 學年度: 109<br>科目名稱: 面文三下<br>認證狀態:<br>送出日期: 109/12/29 18:18:34<br>文件檔案: 檢祝檔案     | 學期: 1<br>學生: 三年一班 29號 王大明<br>認證日期: | 低益 マ<br>気体          |
|                                    |                                                                               | - + 毎頁 10 - 筆                      |                     |
| 臺北市政府教育局 數位學習:<br>地址:10561 臺北市松山區/ | 教育中心<br>(機路/01時101                                                            | 系統應商:目                             | 贈資訊顧問有限公司           |

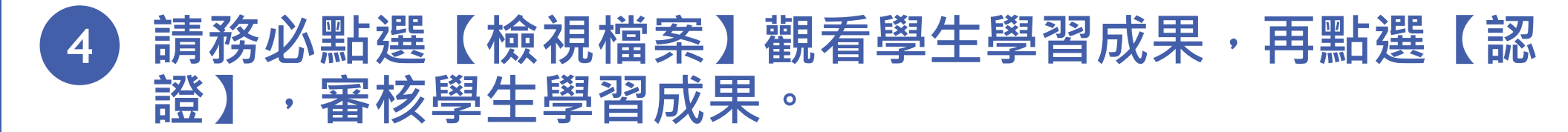

|             | ● 北市政府執約局<br>北市政府執約局<br>北市政府報告     |                                                                     | with an of the se                                | analah sebelah kerdapat sebahan ke |
|-------------|------------------------------------|---------------------------------------------------------------------|--------------------------------------------------|------------------------------------|
| 學習          | 特加加学校成果:                           | ₩≈π ∨<br>                                                           | 認證學習成男<br>### ~                                  | (612)13 ~ (東)                      |
| 占<br>成<br>果 | 学生学習)<br>学生学習)                     | 全部現代の                                                               | 1091<br>學期:<br>壁里:<br>試鑽日期:<br>學期:<br>學期:<br>學生: | <ul> <li></li></ul>                |
| 記<br>記      | 產北市政府教育局 数位季間<br>約41:10565 要北市相山区/ | 送出日期: 109/12/29 18:18:34<br>文件編本: 他帶檔案<br>《<br>教育中心<br>\\$580049101 | 総總日稱:<br>]- ▶ 号页                                 | 10 - 19                            |
|             | 檢視完檔<br>會顯示已                       | 案後<br>賣,                                                            |                                                  | 全部發佈:1 (<br>學年度:<br>科目名稱:          |

才可認證檔案。

| 證學習成果                     |                               |        |                          |                      |
|---------------------------|-------------------------------|--------|--------------------------|----------------------|
| 400 V (6123)              | ~ 意識                          |        |                          |                      |
| #18 V                     |                               |        |                          |                      |
| 1091開放認總日<br>期: 2020/     | 10/01 0009~2021/01/31<br>0069 |        |                          |                      |
| NA 10: 1                  | 10m -                         |        |                          |                      |
| 學生: 三年一班 29號 王<br>這聽自願:   | +#*<br>通過<br>不通過              | -      |                          |                      |
| 學題: 1                     |                               | E      |                          |                      |
| 學生: 二年一近 2018 王.<br>認趣日報: | 7.81                          | 認證學習成果 |                          |                      |
| - > 每頁 10 - 筆             | 學年度 >                         | 学期 ~   | 特認證 ~                    | 童筠                   |
|                           | 班線 ~                          | 料目 🖌   |                          |                      |
|                           | St 20 S2 Hint MIND            | 1091開設 | X該證日 2020/10/01 00<br>期: | 0時~2021/01/31<br>00時 |
|                           | 學年度: 109<br>駐日名編・ 建立三下        | 學期: 1  |                          | 50 ·                 |
|                           |                               |        |                          |                      |

三田田 李任 包括

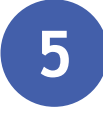

#### 針對認證狀態(通常為未通過之情形),可選擇輸入原因供 學生了解學習成果(未認證)認證原因。

| 業社で有益の計算局 業社で有益の 業的資料電影響 待認證學習成果:                                        | 認證學習成果                                                                                                    |
|--------------------------------------------------------------------------|----------------------------------------------------------------------------------------------------|
|                                                                          | 學年度 ~     學期 ~     特益語 ~     畫旗       班級 ~     科目 ~                                                                |
| Ê/                                                                       | 全印發佈:1 通数 1091開放認證日 2020/10/01 00時~2021/01/31<br>期: 00時                                                            |
| 學生學習近                                                                    | 學年度: 109 學期: 1<br>料目名稱: 面文三下<br>認識狀態: 通過(未發佈) 學生: 三年一班 29號 王大明<br>送出日期: 109/12/31 13:54:19 認證日期:<br>文件檔案: 檢視檔案(已讀) |
| 教師檔案                                                                     | 學年度: 109 學期: 1<br>料目名碼: 國文三下<br>認識狀態: 學生: 三年一班 29號 王大明<br>送出日期: 109/12/29 18:18:34 認證日期:<br>文件檔案: 檢热檔案             |
|                                                                          | < 1. > 每頁 10 ~ 華                                                                                                   |
| 臺北市政府教育局 數位學習数系<br>地址:10561 臺北市松山區八碼<br>號(中南高中)<br>中心電話:(02)2753-5316 轉2 | 中心 系統廠商:巨編資訊編問有識公司<br>面回時101 廠商電話:(02)7730-0088<br>50 一 按務信稿:storsserviceWorkepius.com.tw                          |

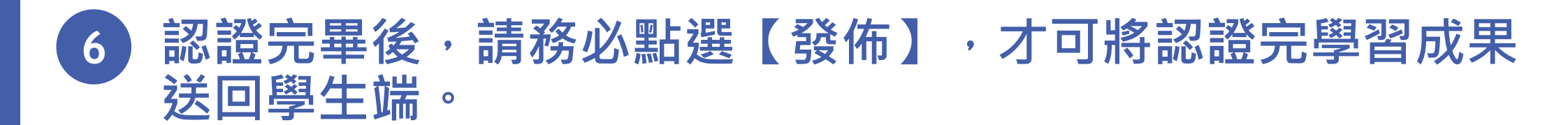

|         | 臺北市政府教育局            |
|---------|---------------------|
| 學       | 黊的資料檔案欄<br>符跋蹤學質成果。 |
| 33<br>E |                     |
| 成       |                     |
| 果       | 學生學習的               |
| 認       |                     |
| 證       | 4X DW TM -74        |
|         |                     |

| 社的資料推案權<br>特認證學習成果:                                                |                                                                                                    | 認證學習成果                                                               | X ALL ALL ALL ALL ALL ALL ALL ALL ALL AL                                       | 區 李狂老師 |
|--------------------------------------------------------------------|----------------------------------------------------------------------------------------------------|----------------------------------------------------------------------|--------------------------------------------------------------------------------|--------|
|                                                                    | 単年度         >           辺線         >                                                               | 単型 ~<br>特認道 ~<br>科目 ~                                                | 世界                                                                             |        |
| ₽生學習5                                                              | 全部發佈:1 運取<br>學年度: 109<br>科目名稱: 國文三下<br>總證狀態: 通過(未發佈)<br>送出日期: 109/12/31 13:54:11<br>文件檔案: 檢視檔案(已讀) | 1091開放認證日 2020/10/01 0<br>期:<br>學期: 1<br>學生: 三年一班 29號 王大明<br>9 認證日期: | 0時~2021/01/31<br>00時                                                           |        |
| 救師檔案                                                               | 學年度: 109<br>科目名稱: 國文三下<br>認證狀題:<br>送出日期: 109/12/29 18:18:3<br>文件檔案: 檢报借案                           | 學期: 1<br>學生: 三年一班 29號 王大明<br>4 認證日期:<br>< 1 ▲ → 毎頁 10 ▲ 筆            | 100.300                                                                        | HR     |
| 書北市政府教育局 数位準置<br>地址:10561 豊止市松山區。<br>號(中級高中)<br>中心電話:(02)2753-5316 | 数算中心<br>(總諾四段101<br>轉250                                                                           | 系統東南  <br>廠向電話 (<br>服務信稿 :<br>知您有學習                                  | B線資訊編問有能公司<br>02)7730-0089<br>ftonskirvfoe@onepilus.com.tw<br>使在相關疑問或系统操作問題講合者 | 現專線:   |

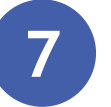

## 確認是否發佈認證結果。

| <sup>我的資料檔案種</sup><br><sup>特面描學書成素:</sup>                                                                  |  |
|----------------------------------------------------------------------------------------------------|--|
| ■年度 ◇ 「 単版 ◇ 「 市田田 ◇ <b>査</b> 期                                                                            |  |
| 2022 利田 ~                                                                                                  |  |
| 全部發行.1 課刊 1091開放認證日 2020/10/01 00時~2021/01/31<br>順: 00時                                                    |  |
| 學生學習声 學年度: 109 電話<br>科目名稱: 國文: 確定要發佈認證結果 ?<br>認識狀態: 通過(<br>時 算件                                            |  |
| 文件編案: 位荷!     確定 取消     地へ       學年度: 109     學期: 1                                                        |  |
| 教師檔案 料目名稱: 図文三下<br>認識狀態: 學生: 三年一班 29號 王大明<br>送出日期: 109/12/29 16:18:34 認證日期:                                |  |
| 文件框架: 但祝信室                                                                                                 |  |
|                                                                                                    |  |
| <ul> <li>         金江市政府教育局 教位学習教育中心         <ul> <li>                 新聞素商: 直望貴訊顧問有限公司</li></ul></li></ul> |  |

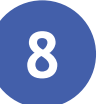

# 完成學習成果認證及發佈。

| 學  |
|----|
| 羽目 |
| 成  |
| 果  |
| 認  |
| 證  |

| 臺北市政府教育局                                                               | ·····································                                                                                                    |  |
|------------------------------------------------------------------------|----------------------------------------------------------------------------------------------------|--|
| 我的資料權無機<br>物經證學習成果。                                                    | 認證學習成果                                                                                                    |  |
|                                                                        | 単年度 ×     単用 ×     査訓                                                                                                    |  |
|                                                                        | 超版 ~ 利日 ~                                                                                                    |  |
|                                                                        | 全部發佈心 選取 1091開放該證日 2020/10/01 00時~2021/01/31<br>期: 00時                                                                                                    |  |
| 學生學習                                                                   | 學年度:     109     學期:     1       科目名稱:     歐文三下     調題     學生:     三年一近 29號 王大明       送出日期:     109/12/31 13:54:19     認證日期:     109/12/31 13:57:34       文件檔案:     检視標篇(已讀)     認證日期:     109/12/31 13:57:34 |  |
| 教師檔案                                                                   | 學年度:     109     學期:     1       科目名稱:     國文三下                                                                                                    |  |
|                                                                        | < 1- 第四 10- 第                                                                                                    |  |
| 華北市政府教育局 数位学習数<br>地址:10581 華北市松山風八<br>敏 (中高高中)<br>中心電話:(02)2753-5318 麟 | 2変中心 2変中心 5変中心 5度中心  5度中心  6250  6250  6250  6250  6250  6250  6250  6250                                                                                                    |  |